# **HENRI<sup>+</sup> SERVICE MANUAL**

### Determining renewable data blocks & creating "DBLMgr.dbl"-container via DBL Manager

1 Click "HenriDBLMgr-icon on your desktop, to start DBL Manager.

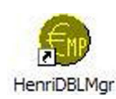

2 Click on ECV whose data blocks you may want to uptdate, from list inside DBL Managers main window.

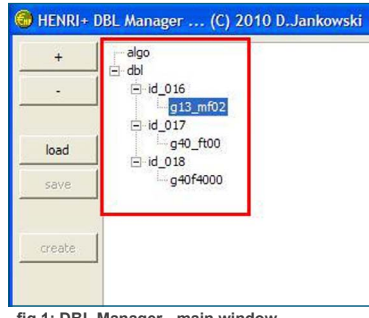

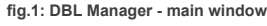

3 Click

-button, to open overview of available data blocks, for chosen ECV. (s. fig.: 1)

Pick multiple data blocks sequently, by holding down "Strg"-button while selecting.

4 Select data blocks, you may want to update from open-data block-dialog.

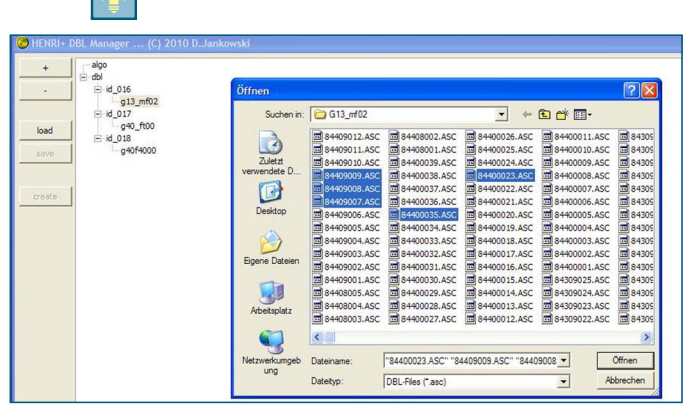

fig.2:Picking multiple data blocks

5 Click open button from open-data block-dialog. (s. fig.: 2)

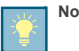

save

Note: Selected data blocks now appear below specific ECV. Repeat steps 2-5 for all of your ECV devices.

When done with configuring your data block-set for each needed ECV, follow step no. 6.

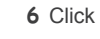

-button, to store a "DBLMgr.cfg" to a preferred location on your computer. (s. fig.: 3)

### Transferring DBLMgr.dbl to Henri⁺-service-tool via DBL Manager

7 Click \_\_\_\_\_\_\_-button, to let DBL Manager create "DBLMgr.dbl" file.

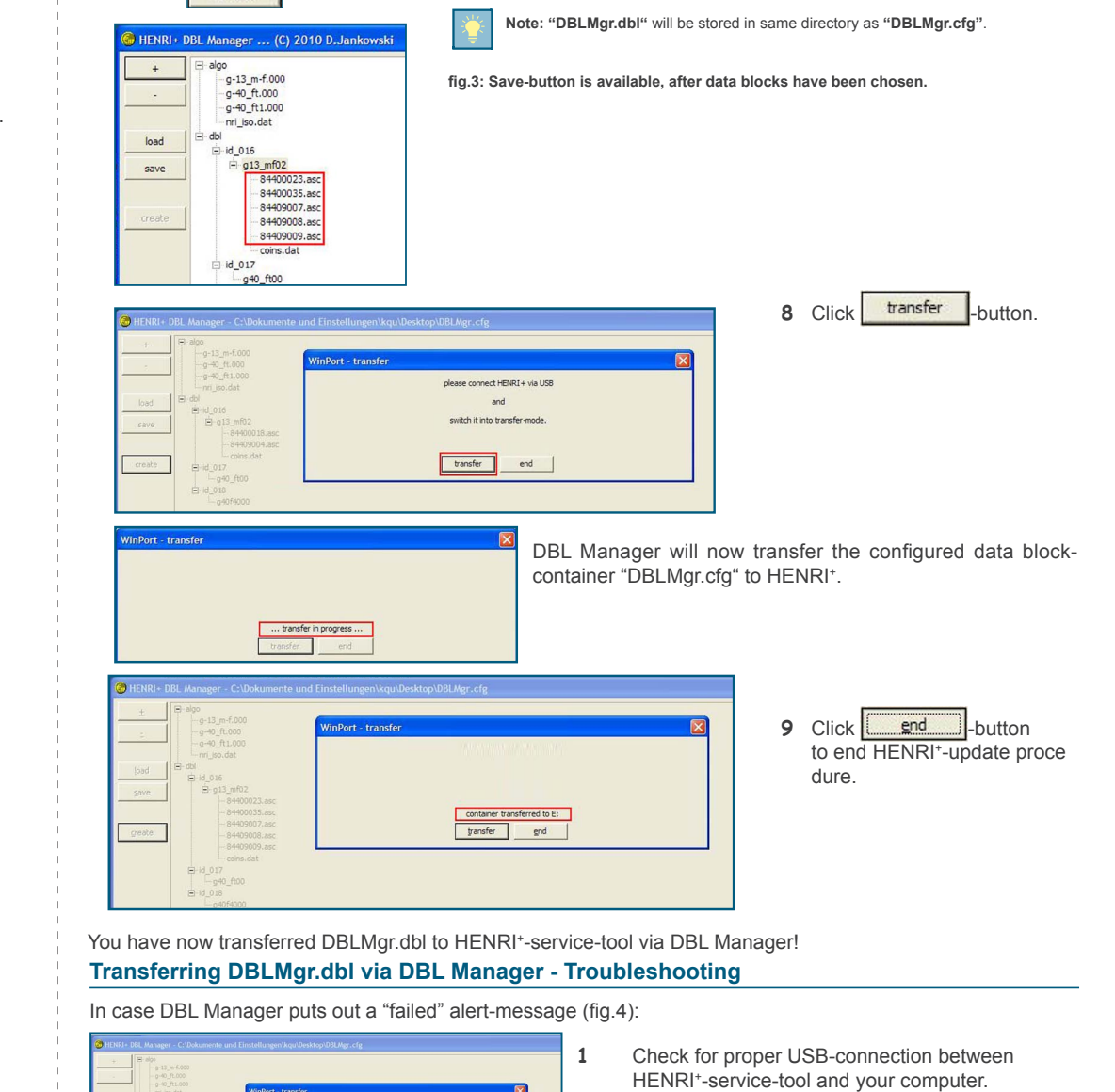

<sup>2</sup> Click transfer -button again, to restart transfer process, to now proper connected HENRI<sup>+</sup>-servictool.

HENRI<sup>+</sup> SERVICE MANUAL

fig.4: Transfer failed, (re-) connect HENRI\* to computer

switch it into transfer-mod

transfer gnd

3

# **HENRI<sup>+</sup> SERVICE MANUAL**

### Transferring data via Windows Explorer

1 Connect HENRI<sup>+</sup>-service-tool to a computer. (Described in chapter: "Connecting Henri<sup>+</sup>-service-tool to a computer")

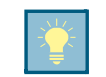

HENRI\* is now ready, for communicating with your computer. It shows in Windows Explorer as mass storage device "(E:)".

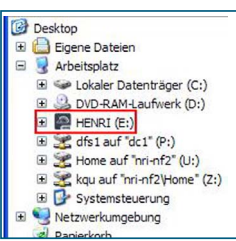

fig.1: HENRI\* showing in Windows Explorer

2 Repeat steps 1-7 from chapter: "Determining renewable data blocks, creating container "DBLMgr.dbl" via DBL Manager".

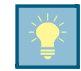

Note: "DBLMgr.dbl" will be stored in same path as "DBLMgr.cfg".

- 3 Rename "DBLMgr.dbl" into "data.dbl".
- 4 Open Windows Explorer.
- **5** Navigate to renamed "data.dbl" destination path.
- 6 Open a second Windows Explorer window.
- 7 In your second Windows Explorer, navigate to mass storage device HENRI (E:). Open it.
- 8 Drag and drop "data.dbl" from your storage folder onto HENRI+-service-tool.

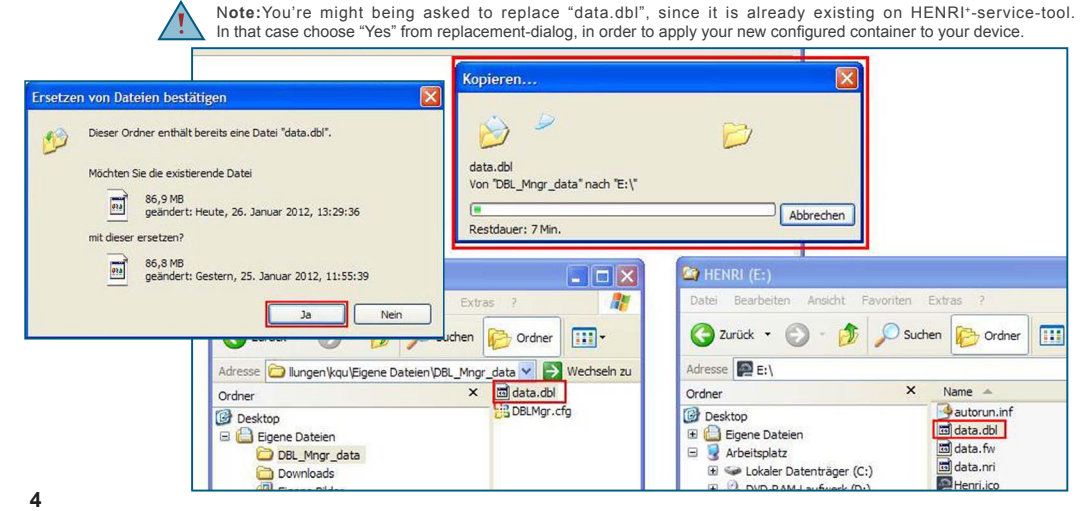

## **HENRI<sup>+</sup> SERVICE MANUAL**

#### Necessary hard- and software for a HENRI<sup>+</sup> data block update

In order to update a HENRI<sup>+</sup> device in terms of data blocks you will need:

- HENRI<sup>+</sup>-Service-Tool
- USB 2.0 to mini-USB-cable for communication between HENRI<sup>+</sup> and a computer.
- DBL Managaer v.1.0 or higher.
- Data block-container DBLMgr.dbl, containing customized set of coin validator-data blocks.

#### Connecting Henri\*-service-tool to a computer

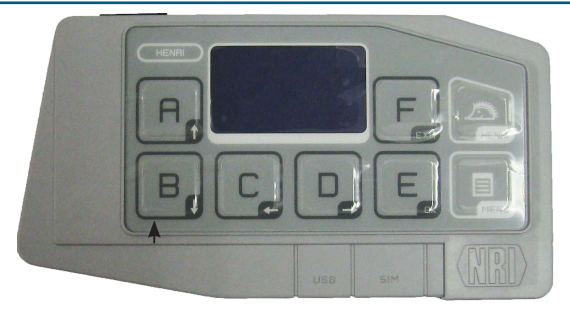

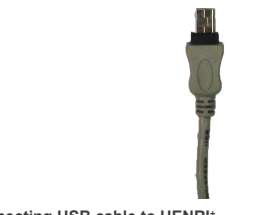

fig.1: Connecting USB cable to HENRI\*

1 Connect mini-USB-cable with mini-USB-interface on bottom of HENRI<sup>+</sup> tool.

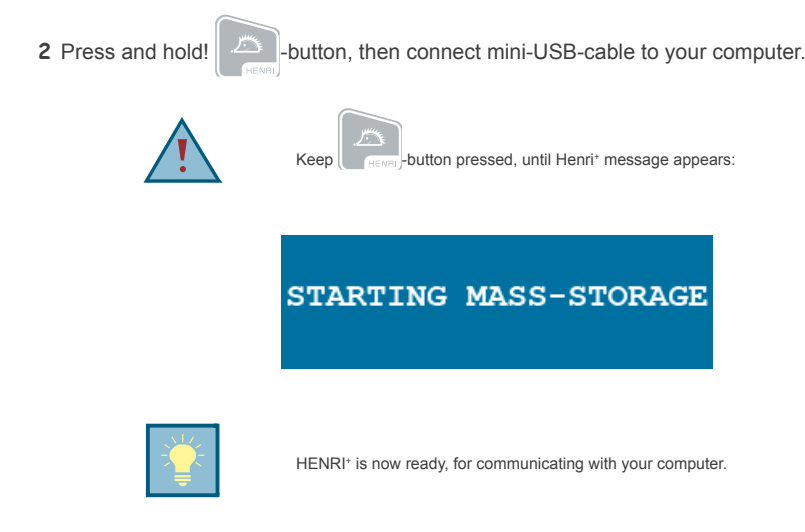

CRANE PAYMENT SOLUTIONS

1